#### Manual do usuário

#### **Aplicativo iSIC Lite**

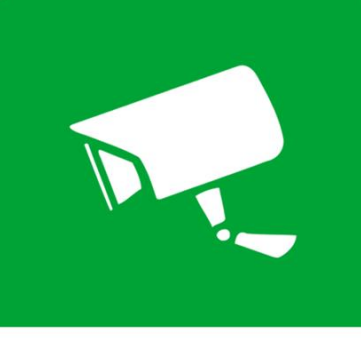

intelbras

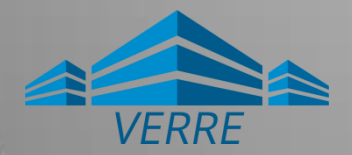

# Configuração do Dispositivo

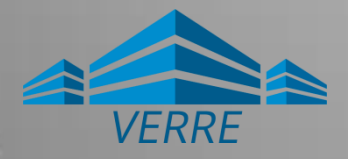

# Menu principal

#### Tela inicial

#### AO ABRIR O APLICATIVO VOCÊ VERÁ POR PADRÃO A INTERFACE DE VISUALIZAÇÃO.

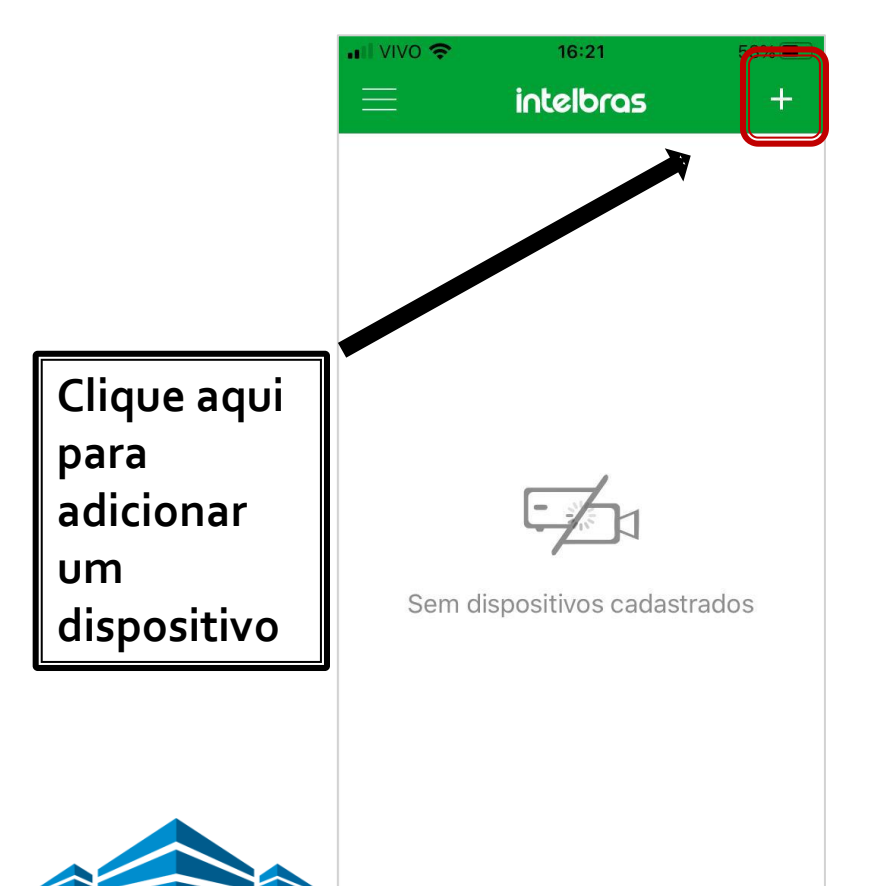

Menu AO CLICAR NO BOTÃO (), O SISTEMA IRÁ EXIBIR A INTERFACE COM AS OPÇÕES DE CLOUD, BUSCAR E DDNS.

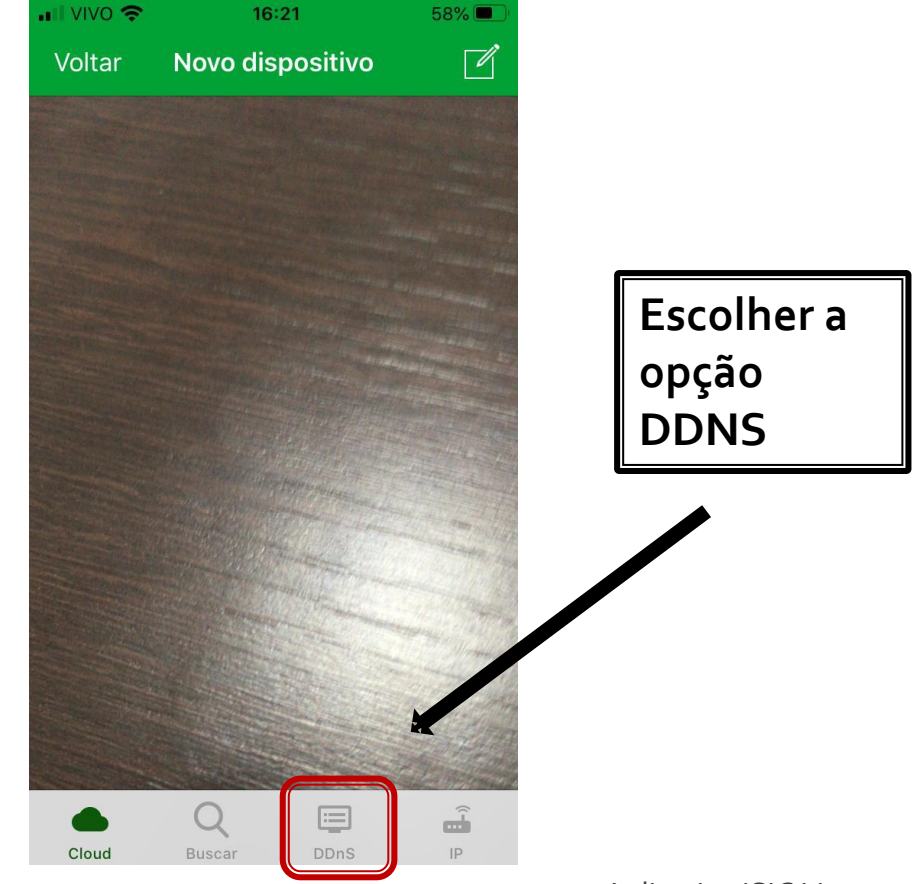

#### Preencha os campos com a informação abaixo

Nome: Dar um nome para o dispositivo Domínio: Inserir o endereço DDNS Porta: Inserir porta Usuário: Nome do usuário Senha: Senha do usuário Depois dos dados cadastrados aperte o botão OK para salvar o dispositivo

| Voltar  | Novo dispositivo | ОК     |                   |
|---------|------------------|--------|-------------------|
|         |                  |        |                   |
| Nome    |                  |        | Nome              |
| Domínio |                  |        | Domínio           |
| Porta   |                  |        | Porta             |
| Usuário |                  |        | Usuário           |
| Senha   |                  |        | Senha             |
|         |                  |        |                   |
|         |                  |        |                   |
|         |                  |        |                   |
|         |                  |        |                   |
|         |                  |        |                   |
|         | Q 📮              | -<br>- |                   |
| Cloud   | Buscar DDnS      | IP     | Aplicativo iSIC L |

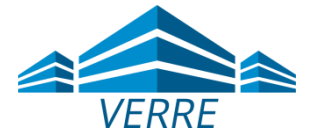

### Visualizar

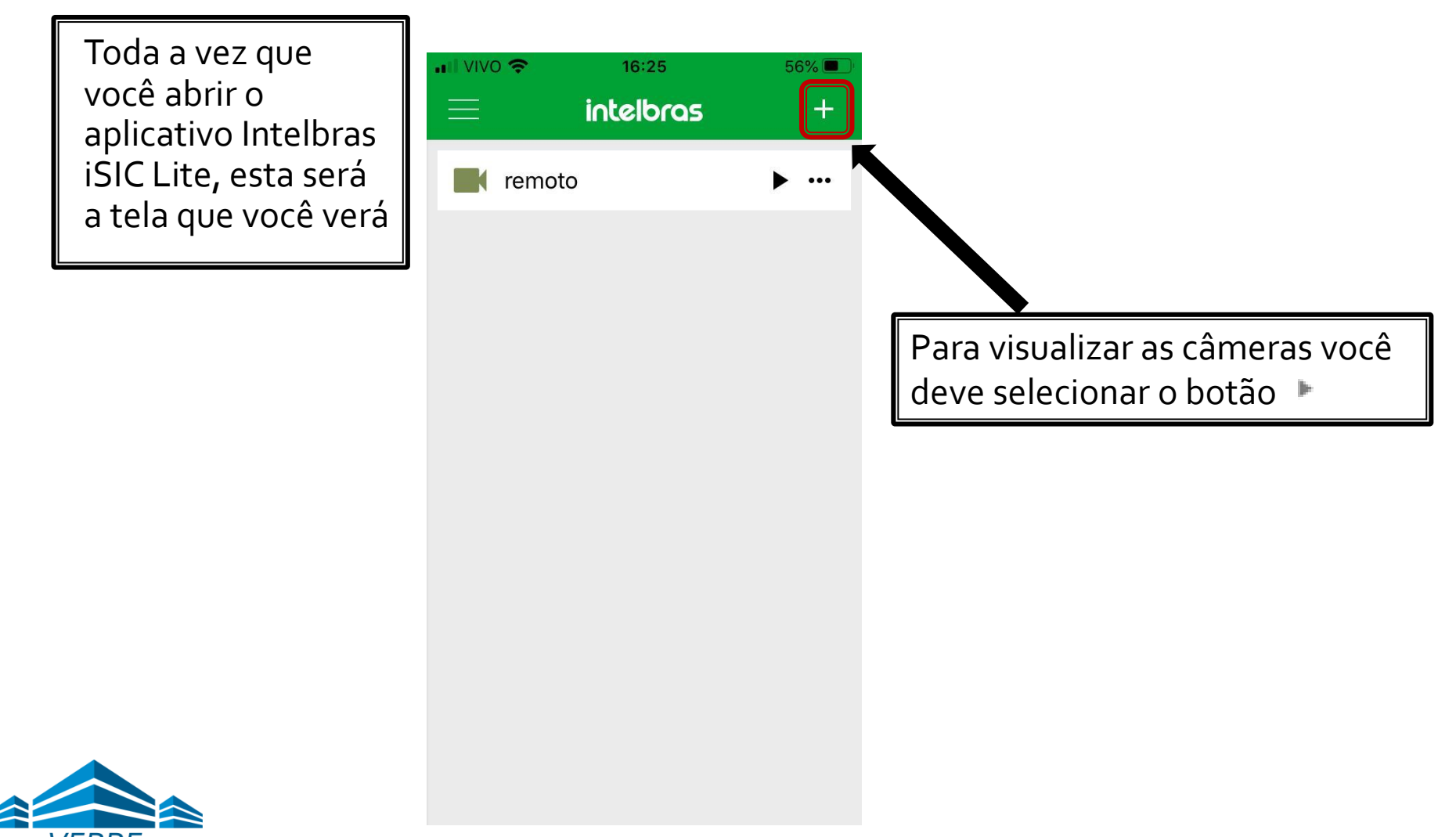

## Visualizar

Neste quadro você consegue visualizar todas as câmeras, porém só consegue ver uma por vez clicando sobre a câmeras. Caso escolha outra câmera nesta tela à que estava em produção para, e a nova câmera selecionada começa a produção ao vivo.

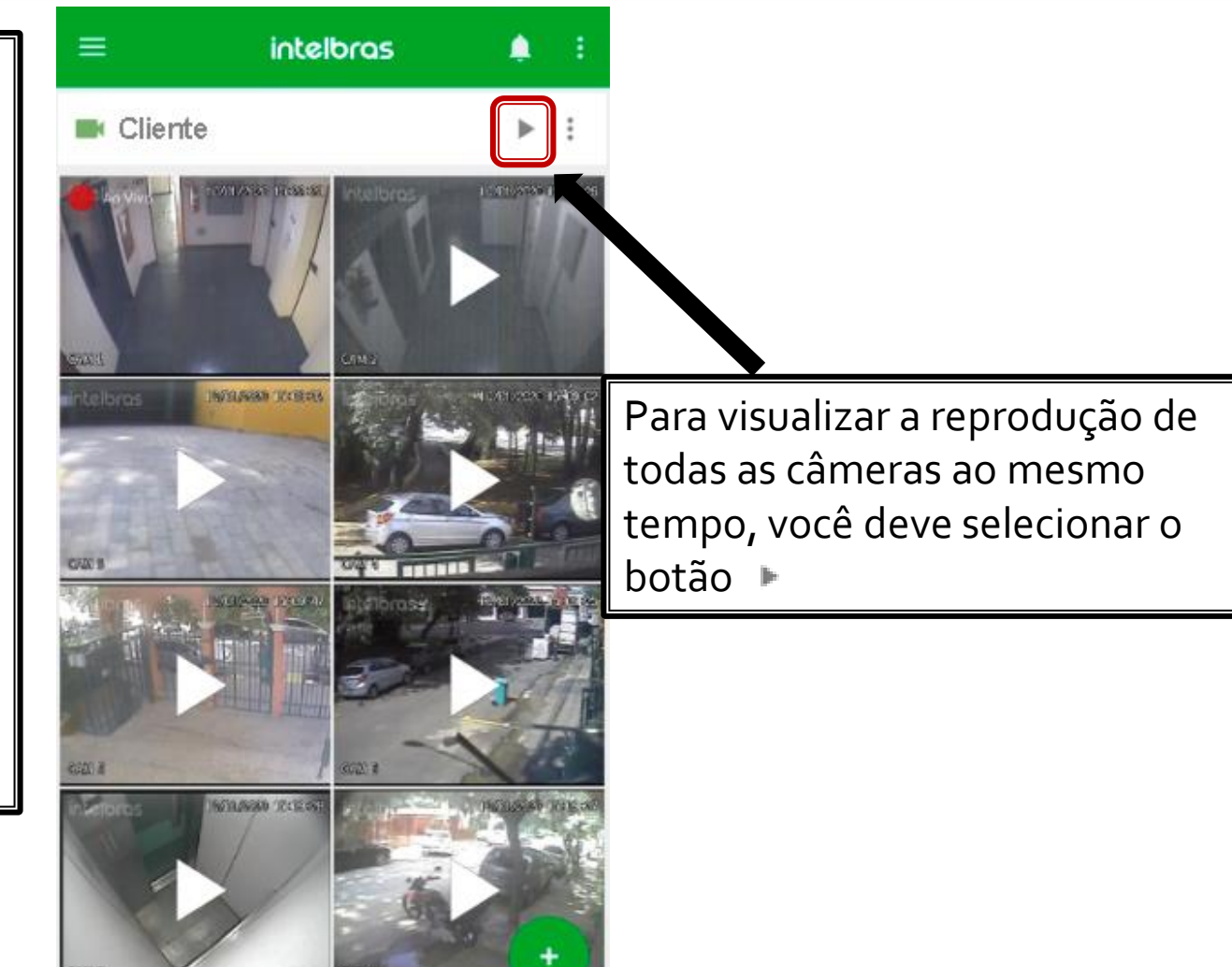

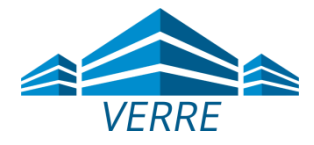

## Visualizar

Neste quadro você vai visualizar em tempo real quatro câmeras por vez.

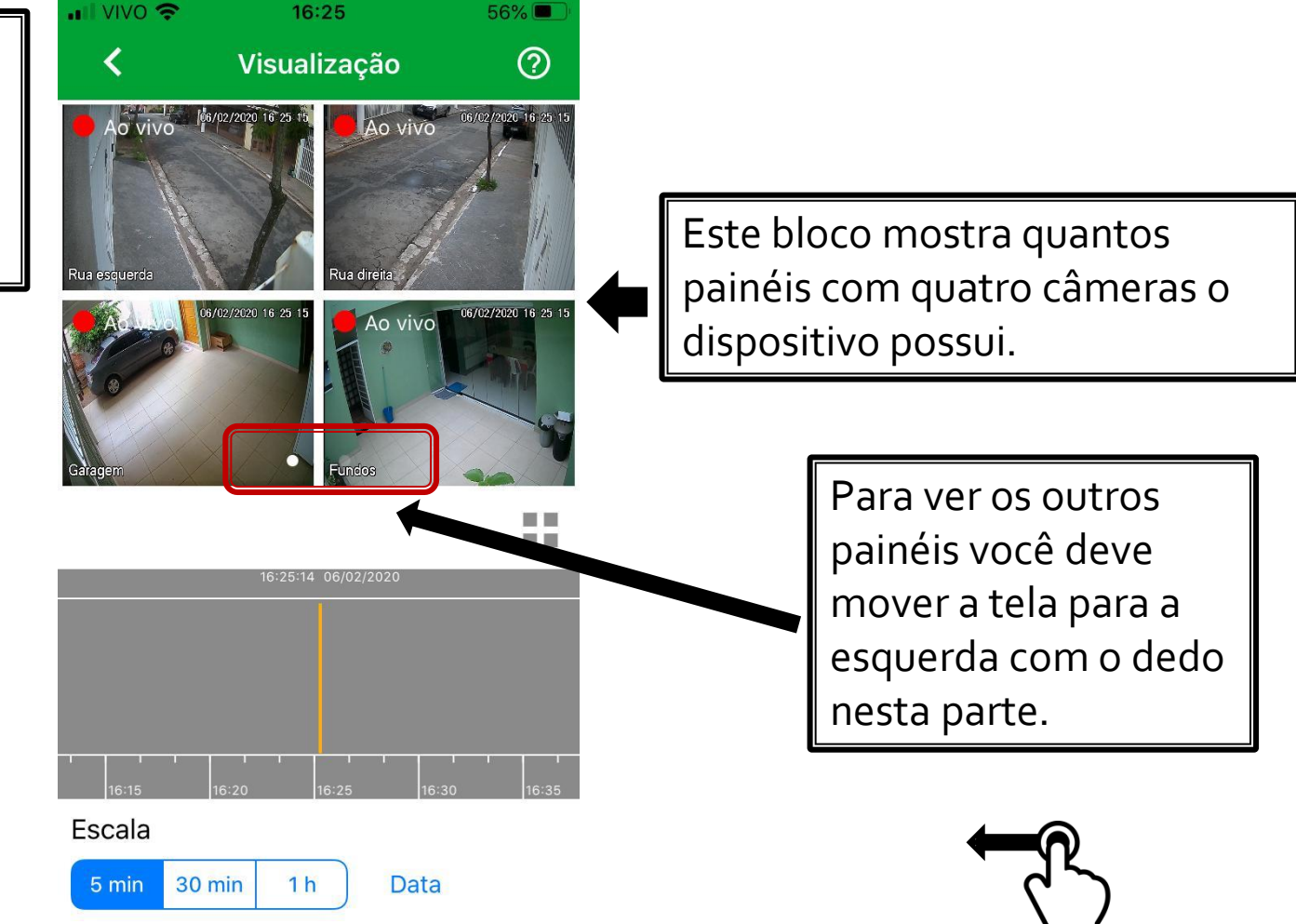

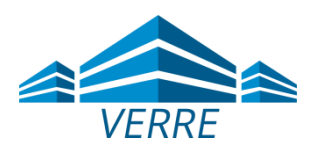

# Como verificar uma imagem por datas anteriores

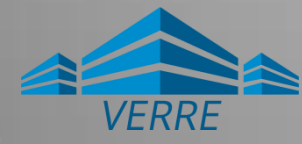

### Imagem por Data e Hora

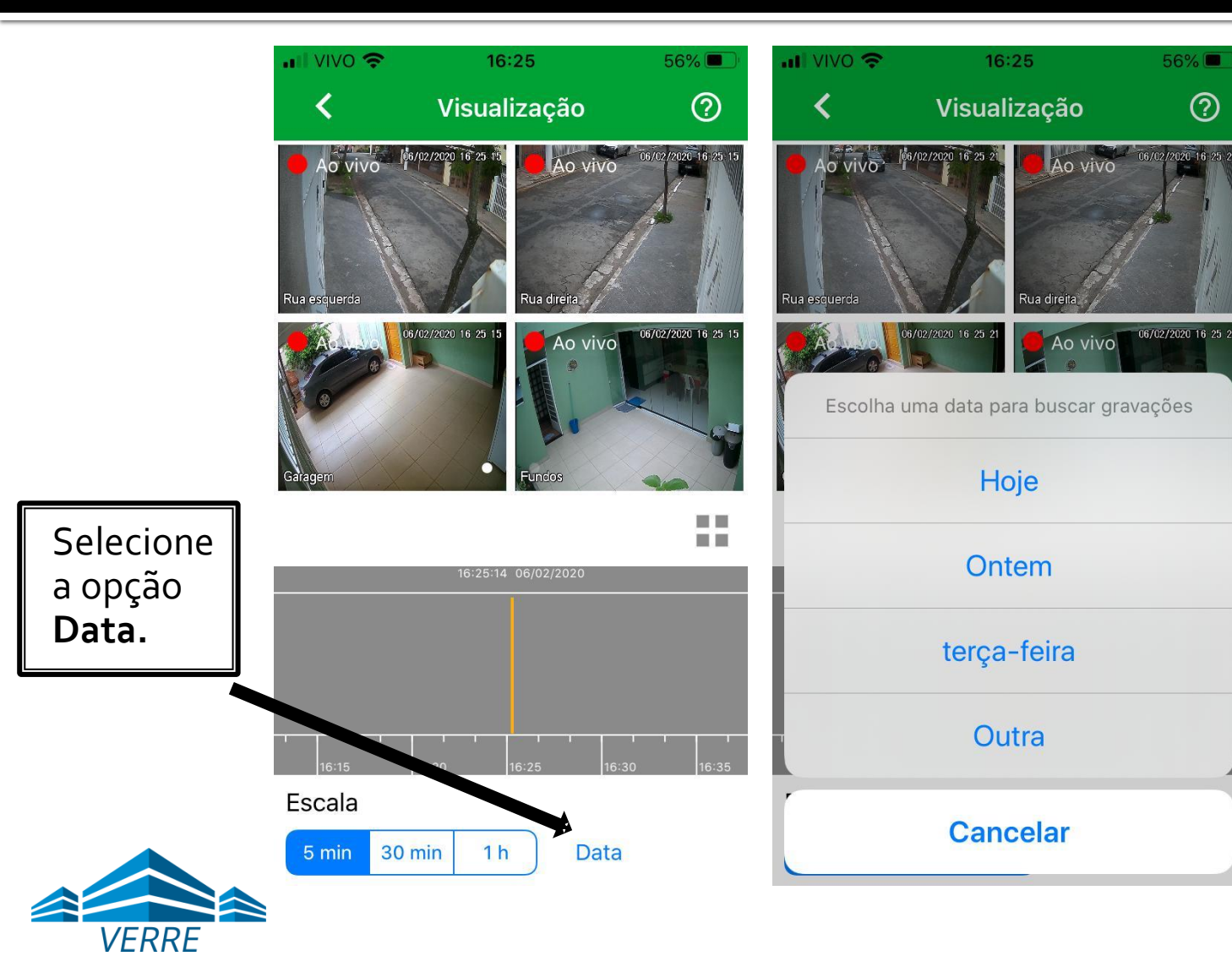

Selecione a opção Data. Um menu com as opções de Hoje, Ontem ou Outro vai aparecer. Para escolher uma data diferente, selecione a opção Outro

#### Data

Uma tela com a opção de data e hora vai aparecer. Escolha uma data e hora e depois aperte em **OK** 

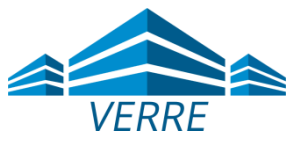

| <                                              | Visualiza                                   | ção                               | 0                                |
|------------------------------------------------|---------------------------------------------|-----------------------------------|----------------------------------|
| A O VIVO                                       | //2020 16 29 27                             | Ao vivo                           | 06/02/2020 16:25:27              |
| Garagem                                        | 2/2020 16 25 27                             | Ao vivo                           | 06/02/2020 16 25 27              |
|                                                |                                             |                                   |                                  |
| Cancelar                                       | Data:                                       |                                   | OK                               |
| Cancelar<br>seg 3<br>ter 4                     | Data:                                       | 13<br>14<br>15                    | OK<br>22<br>23<br>24             |
| Cancelar<br>seg 3<br>ter 4<br>qua 5            | Data:<br>de fev<br>de fev<br>de fev<br>Hoje | 13<br>14<br>15<br><b>16</b>       | ок<br>22<br>23<br>24<br>25       |
| Cancelar<br>seg 3<br>ter 4<br>qua 5<br>sex 7 ( | Data:<br>de fev<br>de fev<br>Hoje<br>de fev | 13<br>14<br>15<br><b>16</b><br>17 | ок<br>22<br>23<br>24<br>25<br>26 |

### Imagem por Data e Hora

Pronto, vai ser apresentado o backup da filmagem com a data e horário que você escolheu.

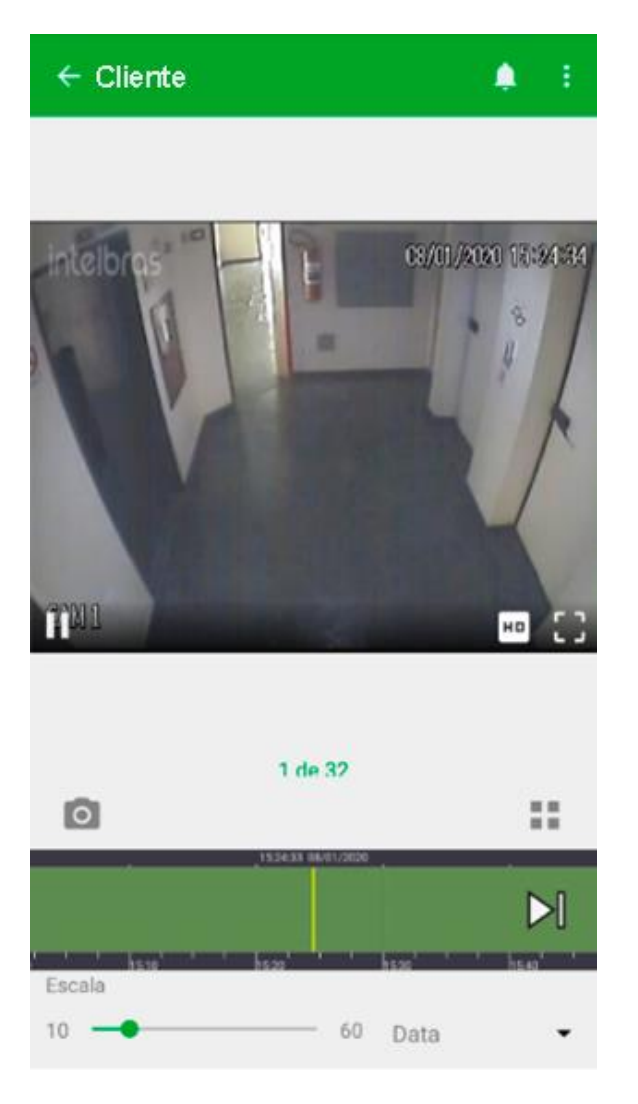

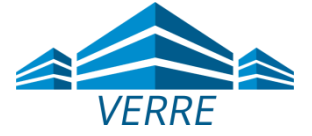

Caso ainda tenha duvidas no processo de configuração, por favor entre em contato com o nosso suporte.

E-mail: fernando@verre.com.br Telefone: (11) 96051-2990 Site: <u>www.verre.com.br</u>

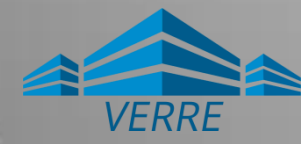

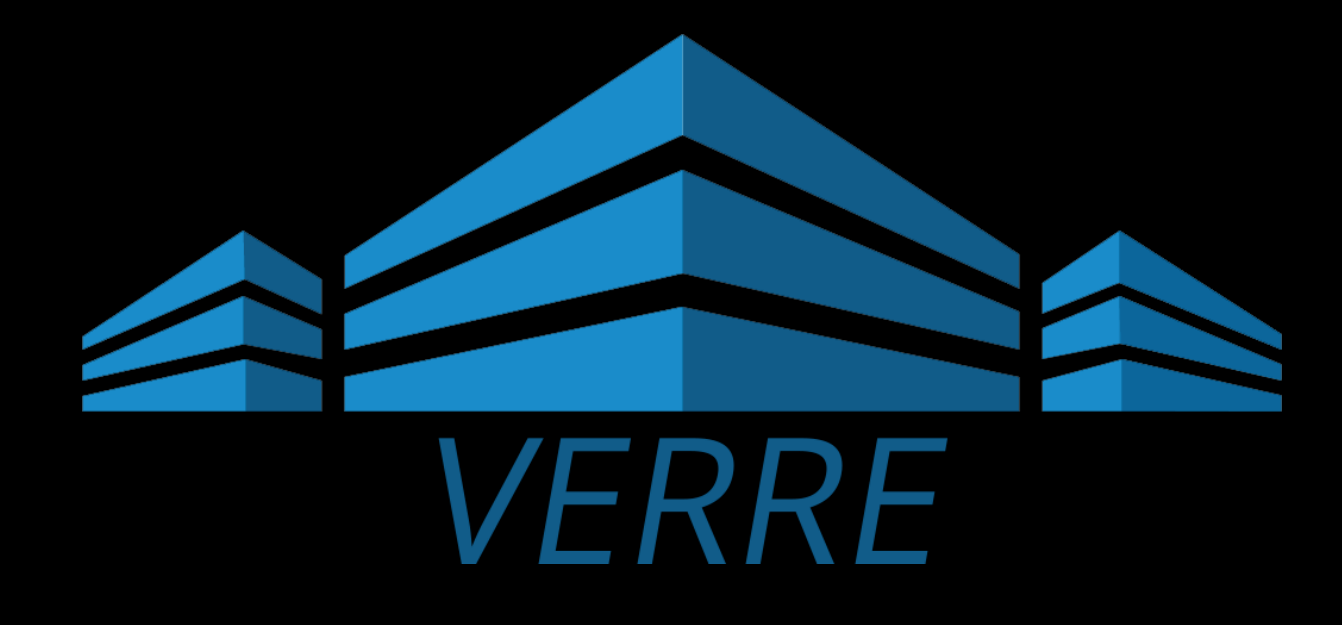